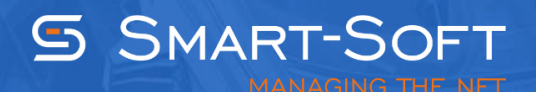

## HOW TO INSTALL TRAFFIC INSPECTOR

This document describes how to install Traffic Inspector on your network.

The installation file for Traffic Inspector can be downloaded from <u>http://www.trafinsp.com/</u>. Navigate to the download section of our web site and click the Download button.

Double left-click on the installation file to start Traffic Inspector installation. If you are installing on Windows 7 or Vista, there will be a UAC prompt, so click **Yes** to let the installer run.

Traffic Inspector prerequisites include Microsoft .NET Framework 4.0 and Microsoft Visual C++ Redistributable Package. In case these components are missing, they will be automatically downloaded and installed, so Internet connection is required.

| 5                                                    | Traffi                                                                                                    | c Inspector Setup                                                                                             | ×                                      |  |  |  |  |
|------------------------------------------------------|----------------------------------------------------------------------------------------------------|----------------------------------------------------------------------------------------------------|----------------------------------------|--|--|--|--|
|                                                      | <b>Prerequisites</b><br>These programs are needed for the application to run. Click on the check box<br>next to a prerequisite to select it for install or to skip it. |                                                                                                    |                                        |  |  |  |  |
|                                                      | Name<br>MSXML 6.0 Parser x64<br>✓ Microsoft Visual C++ 2008 Redistri<br>✓ Microsoft Visual C++ Redistributa                                                            | Version<br>Required: any. Found an accept<br>Required: any. Found: nothing.<br>Required: any. Found: nothing. | Action<br>Skip<br>Download<br>Download |  |  |  |  |
| Press the Next button to download the prerequisites. |                                                                                                    |                                                                                                    |                                        |  |  |  |  |
|                                                      | Back Next Finish Cancel                                                                                                    |                                                                                                    |                                        |  |  |  |  |

Read the End User license agreement and confirm that you agree to its terms.

| 5                                                                                                    | Traffic Inspector Setup                                                             | x |  |  |  |  |
|----------------------------------------------------------------------------------------------------|-------------------------------------------------------------------------------------|---|--|--|--|--|
| TRAFFIC<br>INSPECTOR<br>MANAGING THE NET                                                                                                    | End-User License Agreement<br>Please read the following license agreement carefully |   |  |  |  |  |
| TRAFFIC INSPECTOR software                                                                                                    |                                                                                     |   |  |  |  |  |
| LICENSING AGREEMENT<br>FOR USE AND DISTRIBUTION                                                                                                    |                                                                                     |   |  |  |  |  |
| <ol> <li>All copyrights and all other rights to TRAFFIC INSPECTOR are exclusively owned by its developer, Smart-Soft, LLC.</li> <li>The DEMO versions of the software may not be sold or otherwise transferred for value. They may not be distributed for any purpose v</li> </ol> |                                                                                     |   |  |  |  |  |
| <ul> <li>I <u>a</u>ccept the terms in the License Agreement</li> </ul>                                                                                                    |                                                                                     |   |  |  |  |  |
| $\bigcirc$ I $\underline{d}$ o not accept the terms in the License Agreement                                                                                                    |                                                                                     |   |  |  |  |  |
| Smart-Soft, Copyright © 2003-2015 [3.0.2.904]                                                                                                    |                                                                                     |   |  |  |  |  |
|                                                                                                    | < <u>B</u> ack <u>N</u> ext > Cance                                                 | I |  |  |  |  |

We recommend that you don't install Traffic Inspector on a computer with other third-party security software as conflicts can occur.

| Traffic Inspector Setup                                                                                                    | x      |  |  |  |
|----------------------------------------------------------------------------------------------------|--------|--|--|--|
| TRAFFIC       Read me file         INSPECTOR       Please read the following text carefully                                                                                                    |        |  |  |  |
| Required components <ul> <li>Microsoft .NET Framework 4.0</li> </ul>                                                                                                    | ^<br>= |  |  |  |
| <ul> <li>Microsoft Visual C++ Redistributable Package</li> <li>These components are available as part of Windows</li> <li>Update. In case the required components are missing,</li> <li>they will be automatically downloaded and installed</li> <li>during Traffic Inspector installation</li> </ul> |        |  |  |  |
| Minimal system requirements                                                                                                    | ~      |  |  |  |
| Smart-Soft, Copyright © 2003-2015 [3.0.2.904]<br>< <u>B</u> ack <u>Next &gt;</u> Cancel                                                                                                    |        |  |  |  |

Select the gateway installation option to install the main application (Traffic Inspector gateway), Administration Console and the required networking components. You can also change the default installation location, if you select the **Custom installation** option.

| Fo                                                                                                    | Traffic Inspector Setup                                                                                  |  |  |  |  |
|----------------------------------------------------------------------------------------------------|----------------------------------------------------------------------------------------------------|--|--|--|--|
| TRAFFIC<br>INSPECTOR<br>MANAGING THE NET                                                                                          | Choose Setup Type<br>Choose the setup type that best suits your needs                                    |  |  |  |  |
| ● Gateway                                                                                                    | Install all program components: the main application,<br>Administration Console, web portal and plugins. |  |  |  |  |
| ○ Console                                                                                                    | Install only the Administration Console.                                                                 |  |  |  |  |
| Custom installation (recommended for experienced users) Smart-Soft, Copyright © 2003-2015 [3.0.2.904] < <u>Back</u> Cancel Cancel |                                                                                                    |  |  |  |  |

The installation package for Traffic Inspector includes Kaspersky Gateway Antivirus, so you have to read the license agreement for the plugin and accept the license terms.

| 5                                                                                                    | Traffic Inspector Setup                                                             | x |  |  |  |  |
|----------------------------------------------------------------------------------------------------|-------------------------------------------------------------------------------------|---|--|--|--|--|
| TRAFFIC<br>INSPECTOR<br>MANAGING THE NET                                                                                                    | End-User License Agreement<br>Please read the following license agreement carefully |   |  |  |  |  |
| LICENSE AGREEMENT FOR KASPERSKY GATE ANTIVIRUS                                                                                                    |                                                                                     |   |  |  |  |  |
| This License Agreement constitutes a contract<br>between you (hereafter, referred to as the User),<br>who legally owns a copy of the software product<br>Kaspersky Anti-Virus (hereafter, referred to as the<br>Software), and Kaspersky Lab ZAO (hereafter,<br>referred to as the Copyright Owner). |                                                                                     |   |  |  |  |  |
| I accept the license agreement                                                                                                    |                                                                                     |   |  |  |  |  |
| ○ I do not accept the license agreement                                                                                                    |                                                                                     |   |  |  |  |  |
| Smart-Soft, Copyright © 2003-2015 [3.0.2.904]                                                                                                    |                                                                                     |   |  |  |  |  |
|                                                                                                    | < <u>B</u> ack <u>N</u> ext > Cancel                                                |   |  |  |  |  |

Once installation is complete, you can launch Traffic Inspector and proceed to program activation.

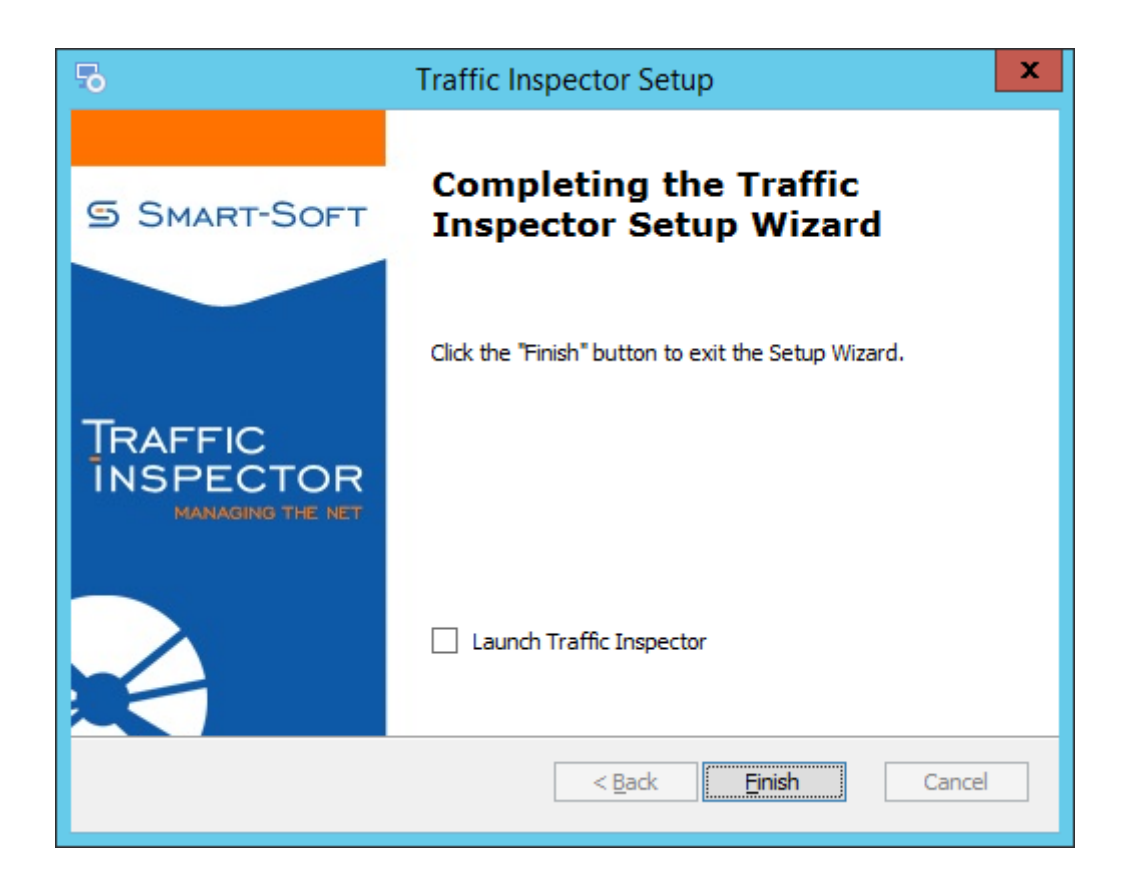